# TUSNOVICS INSTRUMENTS SP. Z 0.0.

# **BADANIA BIEGŁOŚCI ERA WATERS**

## INSTRUKCJA WPROWADZANIA DANYCH DO SYSTEMU eDATA

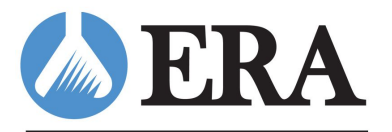

A Waters Company

2024

Na stronie internetowej <u>www.eraqc.com</u> należy zalogować się do portalu eDATA. Link do logowania znajduje się u góry strony. Numer klienta znajduje się na dokumentach dostarczonych wraz z próbką do badania biegłości. Hasło do logowania otrzymają Państwo od Opiekuna Klienta.

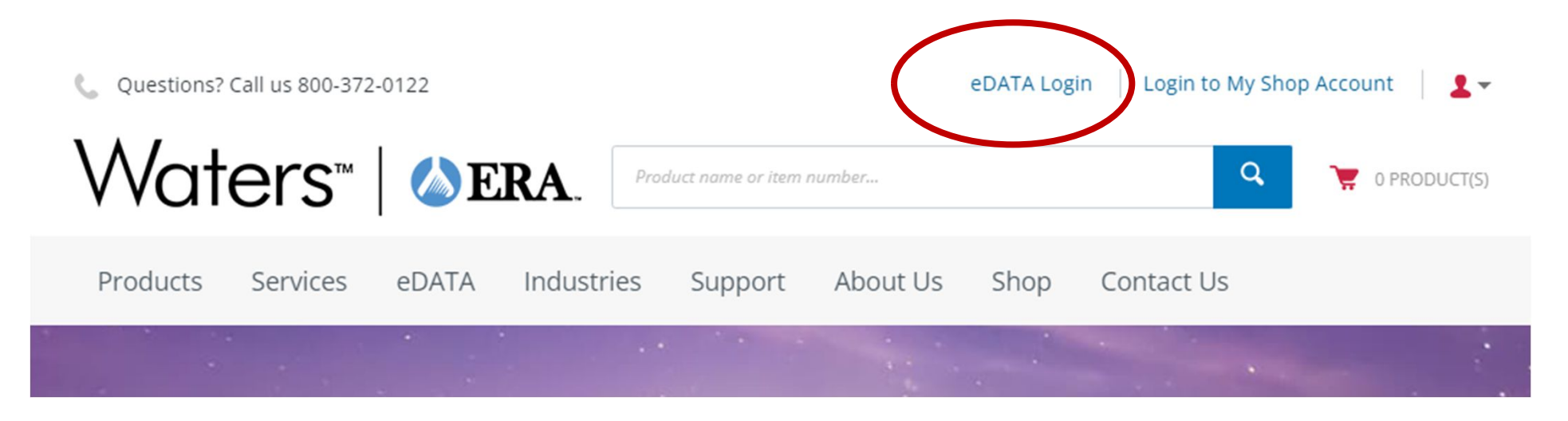

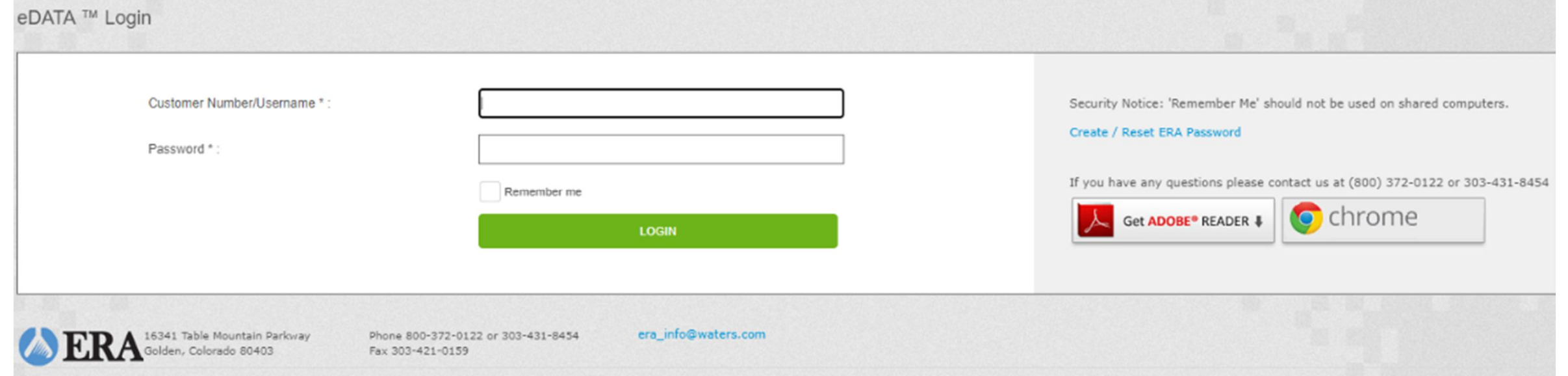

W przypadku zapomnienia hasła należy go zresetować. W tym celu należy kliknąć Create/ Reset ERA Password. Na podany podczas rejestracji adres mailowy zostanie przesłana wiadomość z dalszymi informacjami.

| Oustomer Number/Licemente * - |             | Security Maties (Security Mathematics Inc.)                              |
|-------------------------------|-------------|--------------------------------------------------------------------------|
| Customer Number/Osemanie * .  |             | Create / Reset ERA Password                                              |
| i assiroidi .                 | Remember me | If you have any questions please contact us at (800) 372-0122 or 303-431 |
|                               | LOGIN       | Get ADOBE® READER \$                                                     |
|                               |             |                                                                          |

Przed wejściem na profil klienta należy potwierdzić i zaakceptować oświadczenie, które jest wymagane w związku z akredytacją ISO 17043 firmy ERA. Po zalogowaniu na profilu klienta i zaakceptowaniu oświadczenia nastąpi przekierowanie do ekranu głównego portalu eDATA i pulpitu z badaniami biegłości.

# **ODATA**

#### ATTESTATION STATEMENT

#### Please read this attestation statement. By clicking " I Accept", you attest that your participation in this study has met the following criteria:

- 1. No results, or any other aspect of this study, have been revealed to or discussed with any unauthorized person or other laboratory prior to the close of the study.
- 2. The samples for which you are submitting results were not analyzed by any other laboratory.
- 3. Your laboratory has not knowingly received samples from this PT study from any other laboratories.
- 4. No information was solicited from ERA or other laboratories (including laboratories under common ownership) concerning the assigned values or acceptance ranges for the PT study samples prior to the close of the study.
- 5. All analyses met the criteria for the regulatory agencies to which the PT study results are being sent.

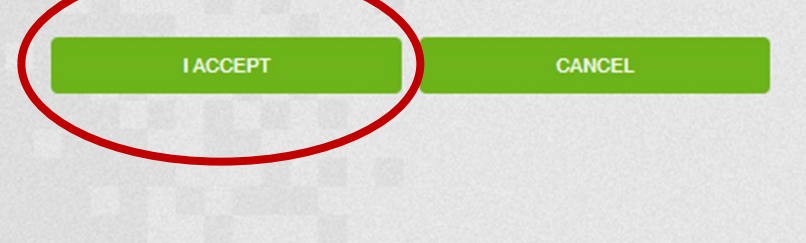

## Zmiana hasła oraz edycja danych Klienta możliwa jest w panelu Klienta. Aby wrócić do panelu z badaniami należy kliknąć **Studies**.

| C DATA Studies | Reports                                                                                                    | Statistics F                                                                                                    | Resources                                                                                                    |                                                                                                    |                                                                                                    | Search for studies                    | P1 Customer Information    |
|----------------|----------------------------------------------------------------------------------------------------|----------------------------------------------------------------------------------------------------|----------------------------------------------------------------------------------------------------|----------------------------------------------------------------------------------------------------|----------------------------------------------------------------------------------------------------|---------------------------------------|----------------------------|
|                | D                                                                                                    | MR-QA                                                                                                    | 44                                                                                                    | PFAS Secondary<br>Source Standards                                                                                                    | 3.1                                                                                                    |                                       | Email 05<br>FAQ<br>Log Off |
| <b>⊘</b> D/    | ATA Studies                                                                                                    | Reports Statistics                                                                                                    | Resources                                                                                                    |                                                                                                    | Search for studies                                                                                       | ۹ <b>۲</b> P1 9                       |                            |
| Hon            | ne > Customer Information                                                                                                    |                                                                                                    |                                                                                                    |                                                                                                    |                                                                                                    |                                       |                            |
|                | Customer Information                                                                                                    |                                                                                                    |                                                                                                    |                                                                                                    |                                                                                                    |                                       |                            |
|                | Name:                                                                                                    | P:                                                                                                    | F:                                                                                                    | SAVE                                                                                                    |                                                                                                    |                                       |                            |
|                | Addresses                                                                                                    |                                                                                                    |                                                                                                    |                                                                                                    |                                                                                                    |                                       | Expand 🔻                   |
|                |                                                                                                    |                                                                                                    |                                                                                                    |                                                                                                    |                                                                                                    |                                       |                            |
|                | Contacts                                                                                                    |                                                                                                    |                                                                                                    |                                                                                                    |                                                                                                    |                                       | Collapse                   |
|                | Attention<br>ERA is in the process of updating our login<br>administrator, multiple administrators are a<br>This can be done by clicking the Edit butto<br>This will trigger an email to set up their pa | system to allow multiple users for each aco<br>allowed).<br>n ( I) on the corresponding contact and e<br>ssword. Once the initial account is set up, p | count. To prepare for this change, please hav<br>ntering a value into the "Username" field, the<br>please set up accounts for all other contacts i | e your account administrator create a Usernar<br>en selecting a permission level from the dropd<br>n your organization, and ensure all existing us | me, Password, and Permission Level<br>own list and clicking save.<br>ser contact information is current. | (each account needs at least $\alpha$ | ne                         |
|                | Name                                                                                                    | Title                                                                                                    | Work Phone Number                                                                                                    | Email Address                                                                                                    | Primary Role                                                                                             | Edit                                  | Delete                     |

5

## Z dostępnych badań biegłości należy wybrać odpowiednie a następnie kliknąć zielone pole Start.

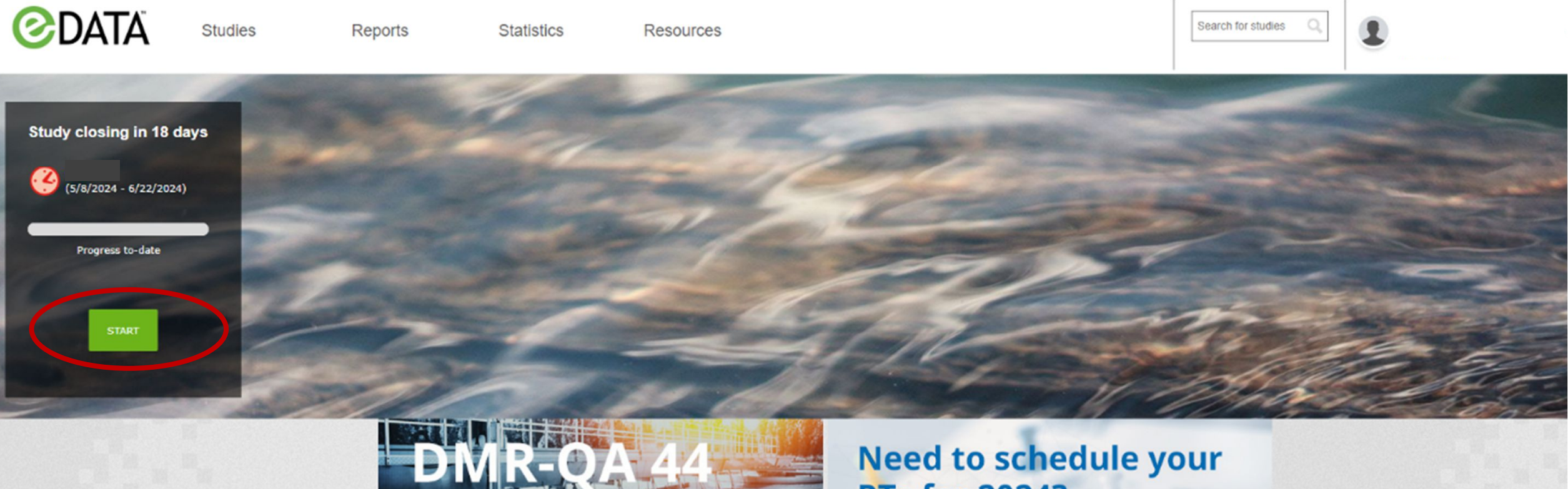

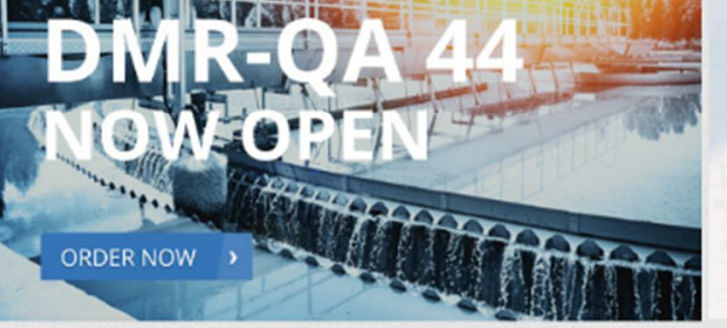

### Need to schedule your PTs for 2024? Our customer service team is happy to assist.

REACH OUT TODAY

Aby wprowadzić dane dla wybranego badania biegłości należy wykonać poniższe kroki we wskazanej kolejności. Każdy krok należy zatwierdzić kliknięciem zielonego pola **Save and Continue** (Zapisz i kontunuuj).

- Krok 1: Mailing address (Dane kontaktowe)
- Krok 2: Select Agencies & Add Third Parties (Wybierz agencje i podmioty zewnętrzne)
- Krok 3: Enter Data (Wprowadź dane)
- Krok 4: Customize Agency Report (Dostosowanie raportu dla agencji)
- Tylko dla przyspieszonych badań biegłości (QuicK Response)
   Krok 5: Evaluate and Report (Oceń i zgłoś)

## Krok 1: Mailing address (Dane kontaktowe)

Proszę sprawdzić poprawność wprowadzonych danych.

Następnie należy kliknąć zielony przycisk Save and Continue (Zapisz i kontynuuj) w prawym dolnym rogu.

| Contact Information |                 |                   |                       |                  |
|---------------------|-----------------|-------------------|-----------------------|------------------|
| Existing Contacts   | Ŷ               |                   |                       |                  |
| First Name XXX      | Middle Name XXX | Last Name         | Title                 | Phone Number XXX |
| Fax Number          | Email Address   | EPA Lab ID        | Receive Final Reports |                  |
|                     |                 |                   |                       |                  |
| Lab mailing address |                 |                   |                       |                  |
| Lab Mailing Address | ~               |                   |                       |                  |
| Address 1<br>XXX    | Address 2       | Address 3         | Address 4             | City<br>XXX      |
| State               | Postal Code XXX | Country<br>Poland |                       |                  |
|                     |                 |                   |                       |                  |

#### SAVE & CONTINUE

## Krok 2: Select Agencies & Add Third Parties (Wybierz agencje i podmioty zewnętrzne)

Program daje możliwość wysyłania raportu do innych jednostek. Aby **NIE** wysyłać raportu z badań do agencji i podmiotów zewnętrznych należy zaznaczyć pole **No Agencies Required**. Następnie należy kliknąć zielony przycisk **Save and Continue** (Zapisz i kontynuuj) w prawym dolnym rogu.

| Select Agencies & Add T           | hird Parties             |                                        |                             |                                        |                               |         |            |          |
|-----------------------------------|--------------------------|----------------------------------------|-----------------------------|----------------------------------------|-------------------------------|---------|------------|----------|
| 050824F<br>(5/8/2024 - 6/22/2024) | Enter<br>Mailing Address | Select Agencies &<br>Add Third Parties | 3<br>Enter &<br>Submit Data | Customize Agency<br>Reports (optional) |                               |         |            |          |
| Agency Selection                  |                          |                                        |                             |                                        | Third Party Selection         |         |            |          |
| Select previously chosen age      | ncies                    |                                        | Enter age                   | ncy ID                                 | Select existing third parties | Company | State Edit | t Delete |
| No agencies required              | )                        |                                        |                             |                                        | • Add third party             |         |            |          |
| • Add more againties              |                          |                                        |                             |                                        |                               |         |            |          |
|                                   |                          |                                        |                             |                                        |                               |         | SAVE &     |          |
|                                   |                          |                                        |                             |                                        |                               |         |            |          |
|                                   |                          |                                        |                             |                                        |                               |         |            |          |

## Krok 3: Enter Data (Wprowadź dane)

Proszę kliknąć na pierwszy produkt, dla którego będą wprowadzane dane. Produkty, dla których nie wprowadzono jeszcze danych są oznaczone szarym kółkiem z krzyżykiem.

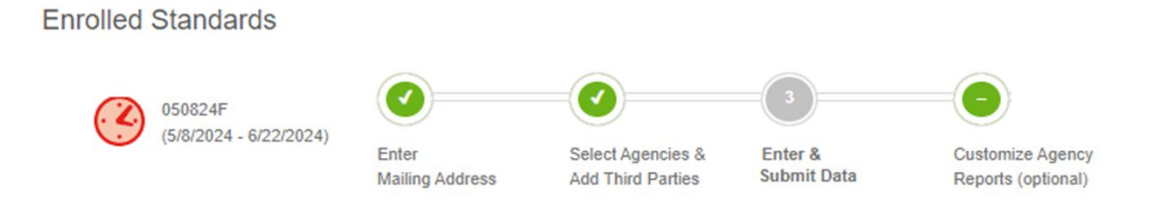

NOTE: All standards with check marks are saved and submitted. You will still be able to make changes to the results and save them until the study closes. For Quik Response or SSAS projects you must complete the evaluate and report step to close the study and receive your report.

| CSV DATA UPLOAD                  | Filter by                     | ~ |  |
|----------------------------------|-------------------------------|---|--|
| Solids Concentrate (cat# 4032QR) | S Trace Metals (cat# 500QR)   |   |  |
| <u>Minerals (cat# 506QR)</u>     | Simple Nutrients (cat# 505QR) |   |  |
| Complex Nutrients (cat# 525QR)   | 8 pH (cat# 977QR)             |   |  |
| Demand (cat# 516QR)              |                               |   |  |

#### RETURN TO OPEN STUDIES

## Krok 3: Enter Data (Wprowadź dane)

Dostępne są dwie metody wprowadzania danych. Należy wybrać odpowiednią dla Państwa potrzeb.

- Opcja **Report Data by Analyte** w sytuacji, gdy anality oznaczane są różnymi metodami.
- Opcja **Report Data by Standard** w sytuacji, gdy wszystkie anality oznaczane są tą samą metodą.

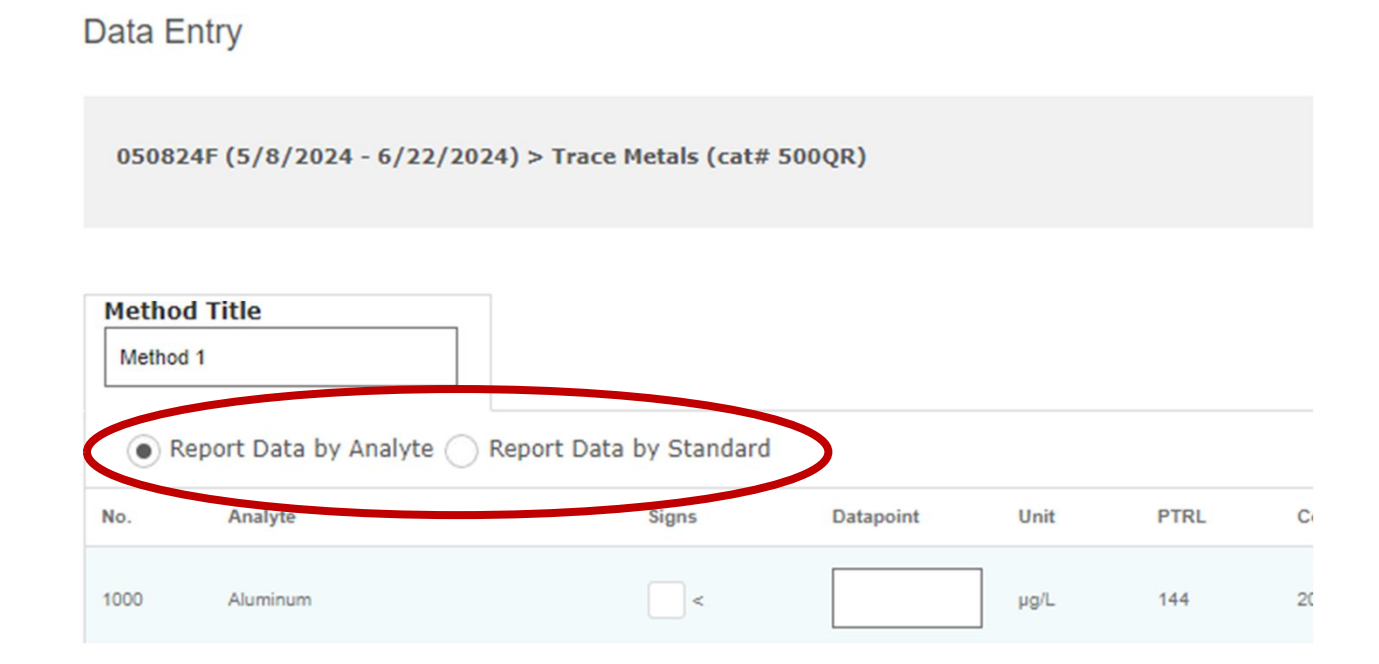

## Krok 3: Enter Data (Wprowadź dane) - Opcja Report Data by Analyte

Opcja **Report Data by Analyte** – w sytuacji, gdy anality oznaczane są różnymi metodami:

- **Nie należy zaznaczać pola Signs** (wynik nie będzie podlegał ocenie).
- W polu Datapoint (Dane) należy wpisać wynik pomiaru. Należy użyć kropki, nie przecinka.
- Liczba miejsc znaczących powinna odpowiadać liczbie miejsc znaczących zakresu pomiaru podanego przez organizatora.
- W formularzu nie ma pola do podania niepewności pomiaru nie należy jej wpisywać.
- W polu Method należy wybrać odpowiednią metodę analityczną za pomocą lupki z bazy metod systemu. Jeśli w bazie nie będzie odpowiedniej normy należy ją wpisać ręcznie (w jak najkrótszej formie, np.: numer normy).
- W polu RevEdition można wpisać rewizję metody. Pole RevEdition nie wyświetla się na raporcie.
- Należy zaznaczyć okienko NELAC Code Opt Out (Rezygnuj z kodu NELAC, kod NELAC dotyczy jedynie użytkowników w USA).
- W polu Tech Key można wprowadzić uniwersalny skrót techniki analitycznej, np.: GC.
- W polu Analysis Date (data analizy) należy wybrać z kalendarza datę wykonania analizy (w systemie amerykańskim, miesiąc-dzień-rok). Nie można wpisać daty ręcznie.
- Aby wpisać dane analityka należy rozwinąć strzałkę w kolumnie More.
- Add a new method aby dodać kolejne metody dla tego samego analitu (jeśli zgłaszane są wyniki pomiarów różnymi metodami lub jeśli analizę wykonuje kilku analityków)
- Copy this method aby skopiować daną metodę
- Detele this method aby usunąć danę metodę

## Krok 3: Enter Data (Wprowadź dane) - Opcja Report Data by Analyte

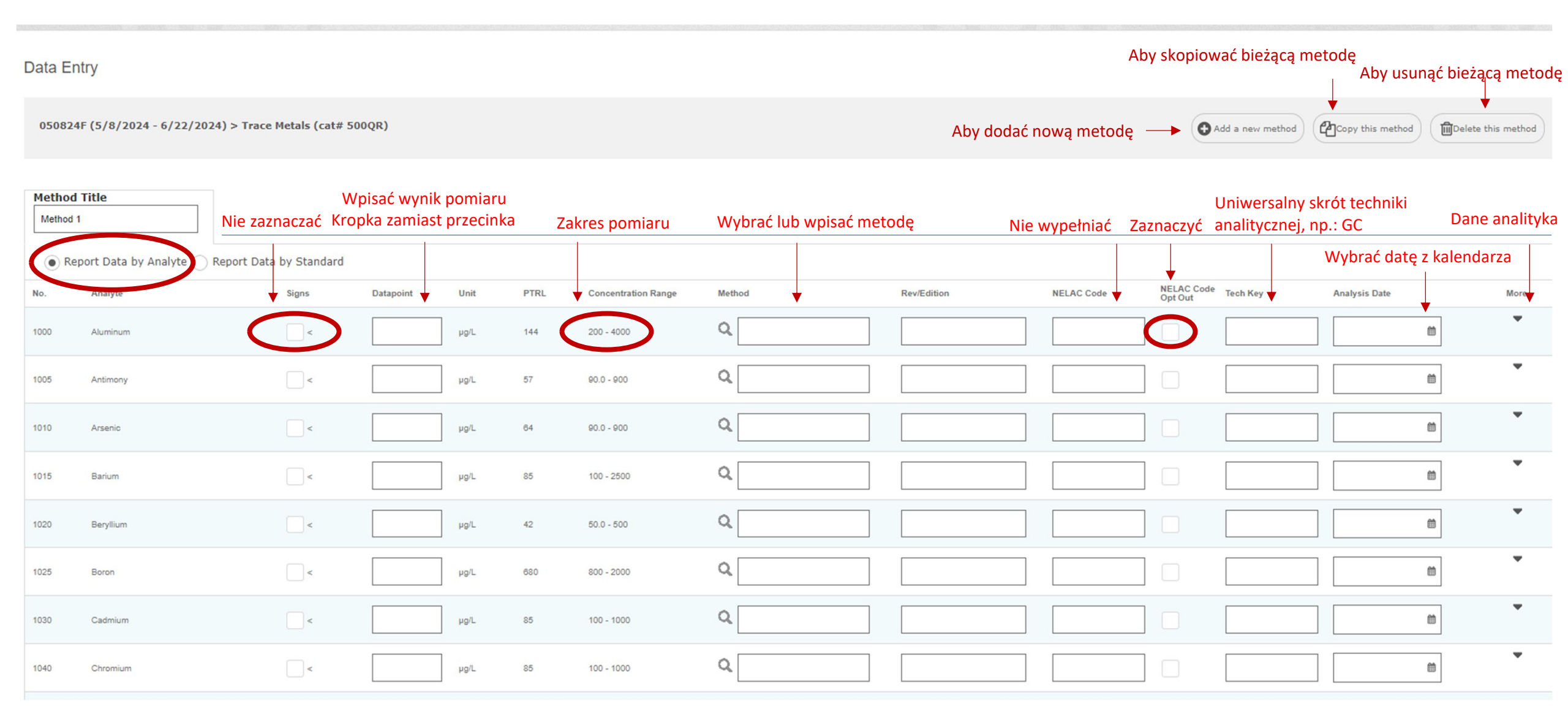

## Krok 3: Enter Data (Wprowadź dane) - Opcja Report Data by Standard

Opcja **Report Data by Standard** – w sytuacji, gdy wszystkie anality oznaczane są tą samą metodą:

- Należy zaznaczyć okienko NELAC Code is not required (Kod NELAC nie jest wymagany, kod NELAC dotyczy jedynie użytkowników w USA).
- W polu Method należy wybrać odpowiednią metodę analityczną za pomocą lupki z bazy metod systemu. Jeśli w bazie nie będzie odpowiedniej normy należy ją wpisać ręcznie (w jak najkrótszej formie, np.: numer normy).
- W polu RevEdition można wpisać rewizję metody. Pole RevEdition nie wyświetla się na raporcie.
- W polu Tech Key można wprowadzić uniwersalny skrót techniki analitycznej, np.: GC.
- W polu Analysis Date (data analizy) należy wybrać z kalendarza datę wykonania analizy (w systemie amerykańskim, miesiąc-dzień-rok). Nie można wpisać daty ręcznie.
- Nie należy zaznaczać pola Signs (wynik nie będzie podlegał ocenie).
- W polu Datapoint (Dane) należy wpisać wynik pomiaru. Należy użyć kropki, nie przecinka.
- Liczba miejsc znaczących powinna odpowiadać liczbie miejsc znaczących zakresu pomiaru podanego przez organizatora.
- W formularzu nie ma pola do podania niepewności pomiaru nie należy jej wpisywać.
- Add a new method aby dodać kolejne metody dla tego samego analitu (jeśli zgłaszane są wyniki pomiarów różnymi metodami lub jeśli analizę wykonuje kilku analityków)
- Copy this method aby skopiować daną metodę
- **Detele this method** aby usunąć danę metodę

## Krok 3: Enter Data (Wprowadź dane) - Opcja Report Data by Standard

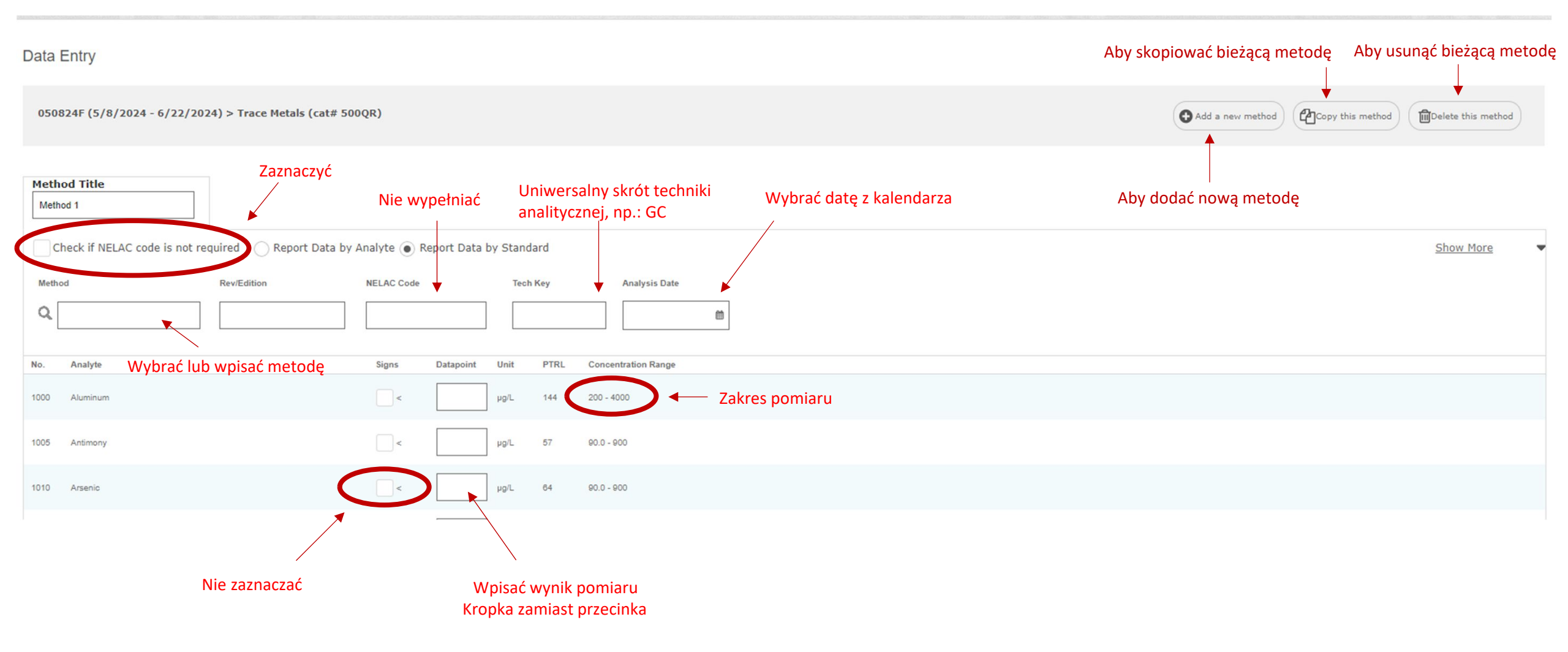

## **Krok 4: Customize Agency Report**

Pole jest nieaktywne w przypadku zaznaczenia opcji No Agencies Required w Kroku 2.

W przypadku regularnych rund badań biegłości należy kliknąć zielony przycisk **Save and Continue** (Zapisz i kontynuuj) w prawym dolnym rogu.

W przypadku przyspieszonych badań biegłości należy przejść do Kroku 5.

![](_page_15_Figure_4.jpeg)

## Zakończenie wprowadzania danych – dla regularnych rund badań biegłości

Po uzupełnieniu danych dla wybranego produktu znacznik produktu zmienia się na zielony. W przypadku regularnych rund badań biegłości wprowadzone dane można poprawiać do czasu automatycznego zamknięcia rundy. Po tym czasie wprowadzonych danych nie można już edytować.

- CSV Data Upload aby wprowadzić dane z pliku CSV
- Email Study Summary aby przesłać wprowadzone dane na adres mailowy
- View Study Summary aby wyświetlić wprowadzone dane

![](_page_16_Figure_5.jpeg)

## Raport - dla regularnych rund badań biegłości

Raport pojawi się do 10 dni roboczych od dnia zamknięcia rundy. Raport zostanie przesłany na wskazany w systemie adres mailowy. Raport będzie dostępny także w portalu eDATA.

![](_page_17_Picture_2.jpeg)

## Tylko dla przyspieszonych badań biegłości (Quik Response, QR) Krok 5: Evaluate and Report (Oceń i zgłoś)

W przypadku przyspieszonych badań biegłości (Quik Response, QR) należy zaznaczyć pole po lewej stronie produktu, który chcesz zgłosić do oceny, a następnie kliknąć zielony przycisk Submit data for evaluation (Prześlij dane do oceny).

Ten krok jest wymagany do zamknięcia badania i otrzymania raportu. **Po zamknięciu badania nie można wprowadzać żadnych zmian w zapisanych danych.** Po zakończeniu i przesłaniu badania organizator w ciągu dwóch dni roboczych prześle raport z badania biegłości Quik Response.

![](_page_18_Figure_3.jpeg)

# TUSNOVICS INSTRUMENTS SP. Z 0.0.

W przypadku pytań prosimy o kontakt z Opiekunem Klienta.

![](_page_19_Picture_2.jpeg)

A Waters Company

2024